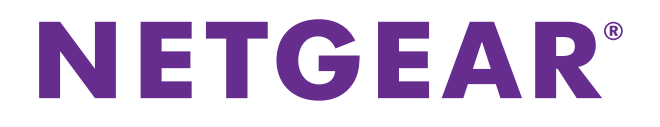

# **3G USB Modem** Model AC327U User Manual

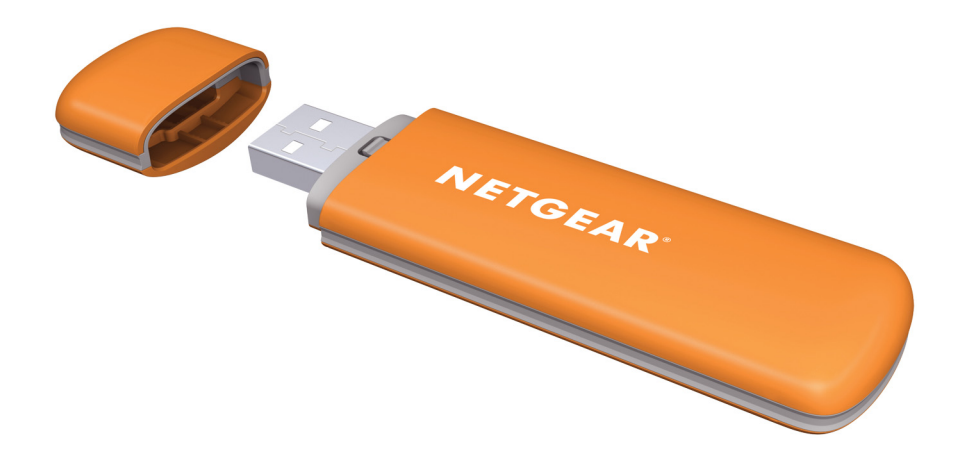

February 2014 202-11356-01

350 East Plumeria Drive San Jose, CA 95134 USA

#### Support

Thank you for selecting NETGEAR products.

After installing your device, locate the serial number on the label of your product and use it to register your product at *https://my.netgear.com*. You must register your product before you can use NETGEAR telephone support. NETGEAR recommends registering your product through the NETGEAR website. For product updates and web support, visit *http://support.netgear.com*.

Phone (US & Canada only): 1-888-NETGEAR.

Phone (Other Countries): Check the list of phone numbers at http://support.netgear.com/general/contact/default.aspx.

#### Compliance

For regulatory compliance information, visit http://www.netgear.com/about/regulatory.

#### Trademarks

NETGEAR, the NETGEAR logo, and Connect with Innovation are trademarks and/or registered trademarks of NETGEAR, Inc. and/or its subsidiaries in the United States and/or other countries. Information is subject to change without notice. © NETGEAR, Inc. All rights reserved.

# Contents

#### Chapter 1 Getting Started

| LEDs                                             | 6 |
|--------------------------------------------------|---|
| nstallation                                      | 6 |
| Insert a SIM or USIM Card                        | 6 |
| Insert a MicroSD Card                            | 7 |
| Set Up the 3G USB Modem Using a Windows Computer | 8 |
| Set Up the 3G USB Modem Using a MAC Computer     | 1 |

#### Chapter 2 Connecting to the Internet

| Set Up Your ISP's APN Profile 1                          | 16 |
|----------------------------------------------------------|----|
| Automatically Set Up Your ISP's APN 1                    | 16 |
| Manually Set Up Your ISP's APN Profile                   | 17 |
| Disconnect from an ISP 1                                 | 18 |
| Connect to a Network 1                                   | 19 |
| Connect to a Network Type 1                              | 19 |
| Automatically Search for and Register a Network Operator | 20 |
| Manually Search for and Register a Network               | 21 |

# Chapter 3 Using Your 3G USB Modem's Features

| PIN Management                                                           |
|--------------------------------------------------------------------------|
| Enable a PIN Code Verification                                           |
| Modify a PIN Code Verification25                                         |
| Disable a PIN Code Verification                                          |
| Launch Mobile Broadband genie if the PIN Code Verification is Enabled 26 |
| Unlock a PIN Code Verification                                           |
| Manage Your USSD                                                         |
| Add a USSD Service Code 28                                               |
| Send a USSD Service Code 29                                              |
| Edit a USSD Service Code 30                                              |
| Delete a USSD Service Code 30                                            |
| Manage Your Phone Book 30                                                |
| Add a Contact to Your Phone Book                                         |
| Edit a Contact to Your Phone Book                                        |
| Search for a Contact in Your Phone Book                                  |
| Import a Contact                                                         |
| Export a Contact                                                         |
| Copy Contacts to a Hard Drive or SIM or USIM Card                        |
| Delete a Contact in Your Phone Book                                      |
| Manage Groups in Your Phone Book                                         |

| Manage Text Messages                                 |  |
|------------------------------------------------------|--|
| View Your Text Messages                              |  |
| Create a Text Message                                |  |
| Edit a Text Message                                  |  |
| Reply to or Forward a Text Message                   |  |
| Delete a Text Message                                |  |
| Manage Text Message Notifications                    |  |
| Set a Location for Saved Text Messages               |  |
| Request Delivery Reports for Delivered Text Messages |  |
| Set the Message Center Phone Number                  |  |
| Manage Phone Calls                                   |  |
| Make a Phone Call                                    |  |
| Answer a Phone Call                                  |  |
| View Phone Calls                                     |  |
| Delete Saved Phone Calls                             |  |

#### Chapter 4 Managing and Maintenance

| View Connection Details                                 |
|---------------------------------------------------------|
| Return to the Home Screen                               |
| Display Settings                                        |
| Launch Mobile Broadband genie After Startup             |
| Minimize Mobile Broadband genie to the Desktop Tray     |
| Change Location for Saved Data 52                       |
| View Statistics                                         |
| View Diagnostics                                        |
| View Device Diagnostics 54                              |
| View SIM or USIM Card Diagnostics                       |
| View the Network Status 56                              |
| View Network Settings 57                                |
| Uninstall Mobile Broadband genie 58                     |
| Uninstall Mobile Broadband genie on a Windows Computers |
| Uninstall Mobile Broadband genie on a MAC Computers     |

#### Chapter 5 Frequently Asked Questions

| Frequently Asked Questions |  | 60 |
|----------------------------|--|----|
|----------------------------|--|----|

#### Appendix A Technical Specifications

| Platform and Chipset                 | 62 |
|--------------------------------------|----|
| Hardware Specifications              | ô2 |
| Software Specifications              | ô3 |
| Interface Specifications             | ô3 |
| Physical Features                    | ô3 |
| Operation Environmental Requirements | ô4 |
| Approvals and Certifications         | 64 |

# **Getting Started**

The 3G USB modem allows you to connect your computer to the Internet using a high-speed 3G network.

This chapter includes the following sections:

- LEDs
- Installation

# LEDs

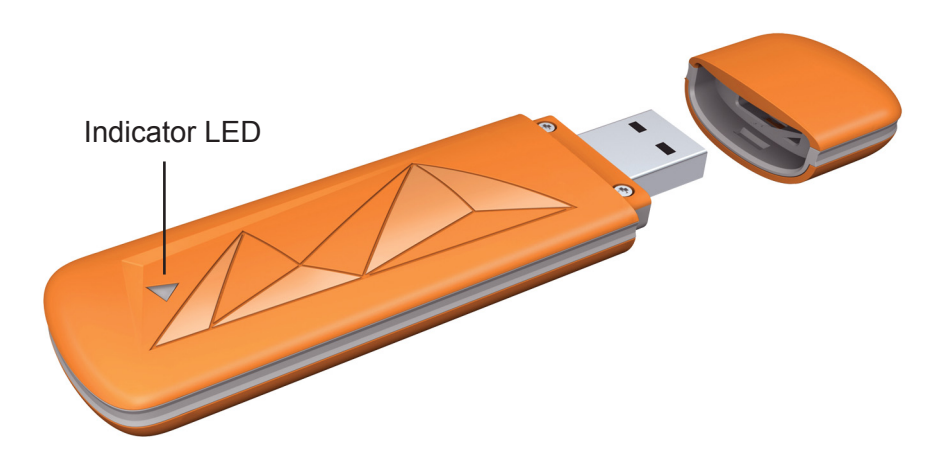

#### Table 1. LED descriptions

| Indicator LED Activity                                                           | Description                                               |
|----------------------------------------------------------------------------------|-----------------------------------------------------------|
| LED lights solid red.                                                            | The 3G USB modem is successfully connected to a USB port. |
| LED lights red and green simultaneously.                                         | The 3G USB modem is connected to a 2G network.            |
| LED lights solid green.                                                          | The 3G USB modem is connected to a 3G network.            |
| LED lights solid red after the 3G USB modem successfully connects to a USB port. | The 3G USB modem detects an error.                        |

# Installation

Before you begin using your 3G USB modem, insert a SIM or USIM card into the 3G USB modem and set up the 3G USB modem using the setup wizard. If you want to save data on the 3G USB modem, you can also inset a microSD card into the 3G USB modem.

#### Insert a SIM or USIM Card

Before you begin using your 3G USB modem, you must insert a SIM or USIM card into the 3G USB modem.

- > To insert a SIM or USIM card into the 3G USB modem:
  - 1. Remove the 3G USB modem's cap and slide the cover off.

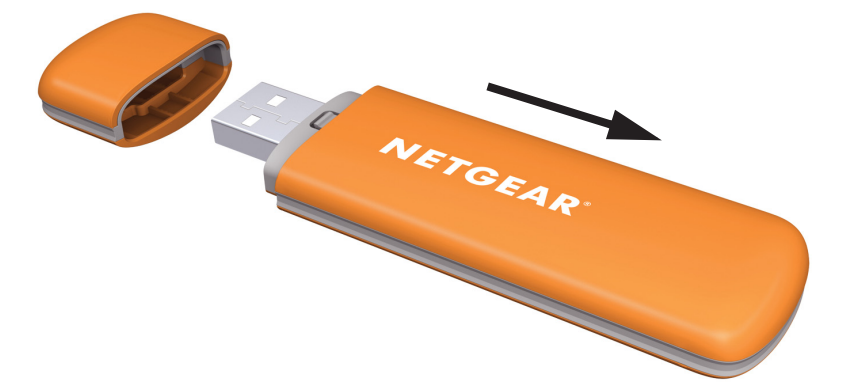

- 2. Insert a SIM or USIM card into the corresponding card slot in the 3G USB modem.
- 3. Slide the cover back onto the 3G USB modem.

#### Insert a MicroSD Card

If you want to save data on your 3G USB modem, you can insert a microSD into the 3G USB modem. The 3G USB modem supports a MicroSD card storage of up to 32 GB.

- > To insert a microSD card into the 3G USB modem:
  - 1. Remove the 3G USB modem's cap and slide the cover off.

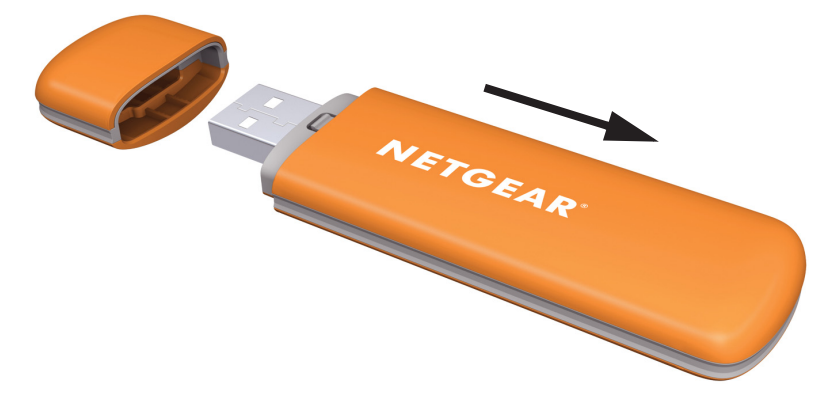

- 2. Insert a microSD card into the corresponding card slot in the 3G USB modem.
- 3. Slide the cover back onto the 3G USB modem.

The microSD card's drive appears on your computer.

**4.** To remove the microSD card, push down on the microSD card to release the latch and remove the microSD card.

## Set Up the 3G USB Modem Using a Windows Computer

To set up the 3G USB modem using a Windows computer, install NETGEAR<sup>®</sup> AirCard<sup>®</sup> Mobile Broadband genie<sup>®</sup> on your computer using the Setup Wizard that is already installed in the 3G USB modem.

The 3G USB modem is also compatible with MAC computers. For more information, see Set *Up the 3G USB Modem Using a MAC Computer* on page 11.

#### > To install Mobile Broadband genie on a Windows computer:

1. Insert the 3G USB modem into the USB port on a computer.

The setup wizard displays.

**Note:** If the Setup Wizard does not display, browse the files on the 3G USB modem and double-click **AutoRun.exe**.

| NETGEAR AirCard Mobile Broadband genie |                                                                                    |  |
|----------------------------------------|------------------------------------------------------------------------------------|--|
|                                        | Welcome!                                                                           |  |
|                                        | The Setup Wizard installs NETGEAR AirCard Mobile Broadband genie on your computer. |  |
|                                        | NETGEAR recommends that you close all other applications<br>before continuing.     |  |
|                                        | Click the [Next (N)] button to continue or click the [Cancel (C)] button to exit.  |  |
|                                        |                                                                                    |  |
|                                        | Next > Cancel                                                                      |  |

2. Click the Next button.

The License Agreement screen displays:

| 💿 NETGEAR AirCard Mobile Broadband genie                                                                                                    |
|----------------------------------------------------------------------------------------------------|
| License Agreement Please read the following important information before continuing.                                                                                                    |
| Press Page Down to see the rest of the agreement.                                                                                                    |
| NETGEAR, INC.<br>MASTER END USER LICENSE AGREEMENT                                                                                                    |
| THIS END USER LICENSE AGREEMENT (THIS "AGREEMENT") SETS<br>FORTH THE TERMS AND CONDITIONS ON WHICH NETGEAR, INC.<br>("NETGEAR") AGREES TO PROVIDE THE SOFTWARE (AS DEFINED<br>BELOW) TO THE INDIVIDUAL OR COMPANY ACCEPTING THIS<br>AGREEMENT ("YOL!"). THIS AGREEMENT SHALL APPLY LINE FSS (I). |
| If you accept the terms of the agreement, select the first option below. You must<br>accept the agreement to install NETGEAR AirCard Mobile Broadband genie. Click<br>[Next (N)] to continue.                                                                                                    |
| I accept the terms of the License agreement                                                                                                    |
| $\bigcirc$ I do not accept the terms of the License agreement                                                                                                    |
| < Back Next > Cancel                                                                                                    |

3. Select the I accept the terms of the License agreement radio button and click the Next button.

The Select Destination Location screen displays:

| 💿 NETGEAR AirCard Mobile Broadband genie                                                                 |  |  |
|----------------------------------------------------------------------------------------------------|--|--|
| Select Destination Location<br>Where do you want NETGEAR AirCard Mobile Broadband genie to be installed? |  |  |
| Setup will install NETGEAR AirCard Mobile Broadband genie into the following folder:                     |  |  |
| C:\Program Files\NETGEAR AirCard Mobile Broadband genie\AC327U Browse                                    |  |  |
| To continue, click the [Next (N)] button. To select a different location, click the [Browse (B)] button  |  |  |
| (0)) 60.00.                                                                                              |  |  |
| At least 37.3 MB of free disk space is required.                                                         |  |  |
|                                                                                                    |  |  |
|                                                                                                    |  |  |
|                                                                                                    |  |  |
|                                                                                                    |  |  |
| < Back Next > Cancel                                                                                     |  |  |

- 4. To select a different location, click the **Browse** button and select a location.
- 5. Click the **Next** button.

The Add Shortcut screen displays:

| NETGEAR AirCard Mobile Broadband genie                                                                                                    |                            |
|----------------------------------------------------------------------------------------------------|----------------------------|
| Add Shortcut<br>Do you want to install a shortcut desktop icon?                                                                                         |                            |
| If you want to create a shortcut desktop icon, select the check box. If you to create a shortcut desktop icon, clear the check box. Click the [Next (N) | u do not want<br>] button. |
| ☑ Create a shortcut desktop icon                                                                                                    |                            |
|                                                                                                    |                            |
|                                                                                                    |                            |
|                                                                                                    |                            |
| < Back Next >                                                                                                    | Cancel                     |

- 6. Do one of the following:
  - To create a shortcut desktop icon, select the **Create a shortcut desktop icon** check box and click the **Next** button.
  - If you do not want to create a shortcut desktop icon, clear the **Create a shortcut desktop icon** check box and click the **Next** button.

The Setup Complete screen displays:

| NETGEAR AirCard Mobile B | roadband genie                                                                                                    |
|--------------------------|----------------------------------------------------------------------------------------------------|
|                          | Setup Complete!                                                                                                    |
|                          | The Setup Wizard finished installing NETGEAR AirCard Mobile<br>Broadband genie. If you installed the shortcut desktop icon,<br>you can launch genie by clicking the shortcut desktop icon. |
|                          | Click the [Finish (F)] button to exit.                                                                                                    |
|                          |                                                                                                    |
|                          |                                                                                                    |
|                          |                                                                                                    |
|                          |                                                                                                    |
|                          | Finish                                                                                                    |

7. Click the Finish button.

The Mobile Broadband genie shortcut desktop icon displays on your desktop and an icon also displays in the Windows desktop tray.

**Note:** If you remove your 3G USB modem, Mobile Broadband genie is not available, and the icon is not displayed. When you insert the 3G USB modem again, the icon returns.

#### > To launch Mobile Broadband genie on a Windows computer after installation:

- 1. Insert the 3G USB modem into the USB port on a computer.
- 2. Double-click the Mobile Broadband genie shortcut desktop icon.

The home screen displays.

**3.** If you set a personal identification number (PIN) verification code, see *Launch Mobile Broadband genie if the PIN Code Verification is Enabled* on page 26.

# Set Up the 3G USB Modem Using a MAC Computer

To set up the Mobile Broadband genie using a MAC computer, install the Mobile Broadband genie on your computer using the Setup Wizard that is already installed in the 3G USB modem.

The 3G USB modem is also compatible with Windows computers. For more information, see *Set Up the 3G USB Modem Using a Windows Computer* on page 8.

#### > To install Mobile Broadband genie on a MAC computer:

1. Insert the 3G USB modem into the USB port on a computer.

The setup wizard displays.

Note: If the setup wizard does not display, search for the 3G USB modem under Devices and double-click NETGEAR AirCard Mobile Broadband genie for AC327U.

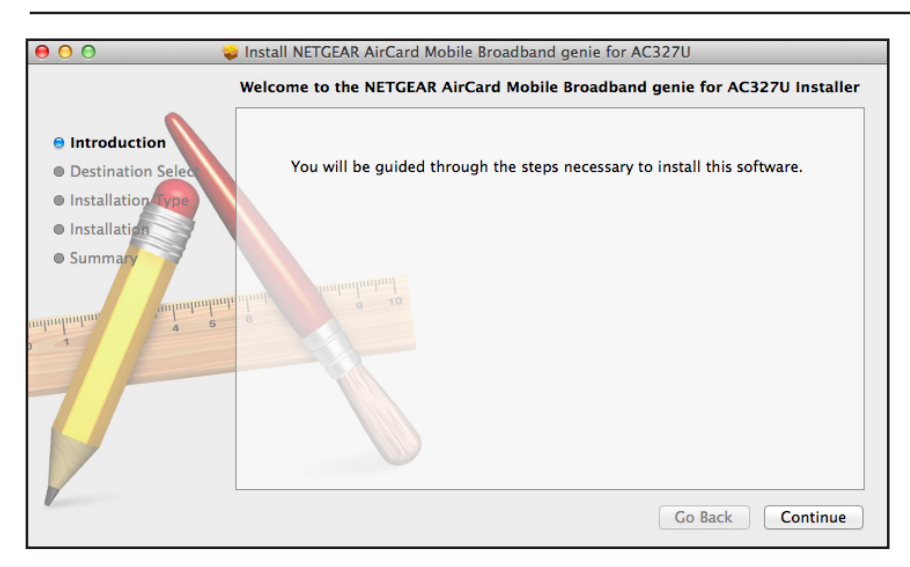

2. Click the **Continue** button.

#### The following screen displays:

| \varTheta 🔿 🔿 😺 😺 Install Ni     | ETGEAR AirCard Mobile Broadband genie for AC327U                         |
|----------------------------------|--------------------------------------------------------------------------|
|                                  | Select a Destination                                                     |
| Introduction                     | How do you want to install this software?                                |
| Destination Select               | Install for all users of this computer                                   |
| <ul> <li>Installation</li> </ul> |                                                                          |
| • Summary                        | Installing this software requires 6 MB of space.                         |
| T                                | You have chosen to install this software for all users of this computer. |
|                                  | Co Back Continue                                                         |

3. Select Install for all users of this computer and click the Continue button.

The following screen displays:

| \varTheta 🔿 🔿 🛛 🤿 Install NE                                                                        | TGEAR AirCard Mobile Broadband genie for AC327U                                                                                                    |  |
|----------------------------------------------------------------------------------------------------|----------------------------------------------------------------------------------------------------|--|
| Standard Install on "Apple Macintosh"                                                               |                                                                                                    |  |
| <ul> <li>Introduction</li> <li>Destination Select</li> <li>Installation</li> <li>Summary</li> </ul> | This will take 6 MB of space on your computer.<br>Click Install to perform a standard installation of<br>this software for all users of this computer. All<br>users of this computer will be able to use this<br>software. |  |
|                                                                                                    | Go Back Install                                                                                                    |  |

4. Click the **Install** button.

|            | 0   |                                                                                   |
|------------|-----|-----------------------------------------------------------------------------------|
| 00         |     |                                                                                   |
| 🖯 Introdu  |     | Installer is trying to install new software.<br>Type your password to allow this. |
| 🖯 Destina  |     |                                                                                   |
| 😑 Installa |     | Name:                                                                             |
| Installat  |     | Password:                                                                         |
| Summa      | ?   | Cancel Install Software                                                           |
| 2 1        | 4 9 | Change Install Location                                                           |
| V          |     | Go Back Install                                                                   |

The following screen displays:

5. Enter your user account's user name in the **Name** field and user account's password in the **Password** field and click the **Install Software** button.

The following screen displays:

| <ul> <li>Install</li> <li>Introduct</li> <li>Destination</li> </ul> | NETGEAR AirCard Mobile Broadband genie for AC327U<br>When this software finishes installing,<br>you must restart your computer. Are you<br>sure you want to install the software<br>now? |
|---------------------------------------------------------------------|----------------------------------------------------------------------------------------------------|
| e Installatic<br>Installatio                                        | Cancel Continue Installation of                                                                                                    |
| • Summary                                                           | Change Install Location                                                                                                    |
|                                                                     | Go Back Install                                                                                                    |

Click the Continue Installation button.
 Mobile Broadband genie installs.

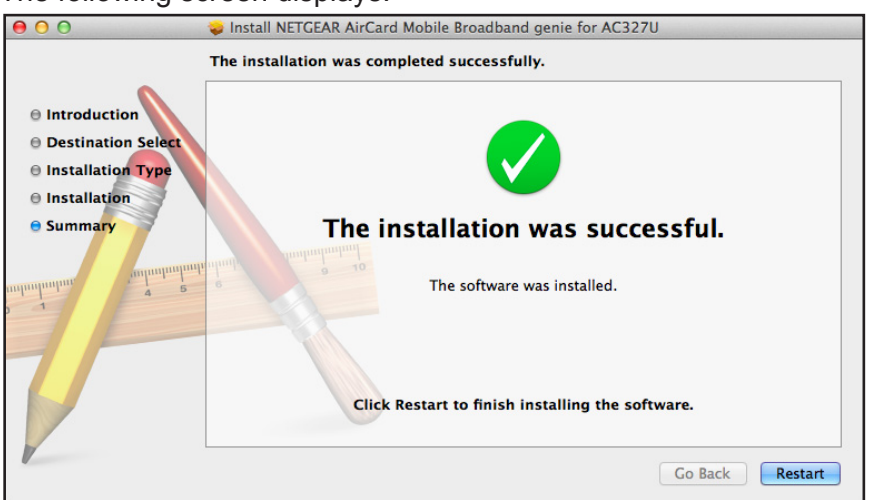

The following screen displays:

7. Click the **Restart** button.

Your computer restarts and the Mobile Broadband genie is installed.

#### > To launch Mobile Broadband genie on a MAC computer after installation:

- 1. Insert the 3G USB modem into the USB port on a computer.
- 2. Double-click the Mobile Broadband genie shortcut desktop icon.

If you do not see shortcut desktop icon on your desktop, go to **Applications** and double-click **NETGEAR AirCard Mobile Broadband genie for AC327U**.

The home screen displays.

**3.** If you set a PIN verification code, see *Launch Mobile Broadband genie if the PIN Code Verification is Enabled* on page 26.

# **Connecting to the Internet**

2

To connect your computer to the Internet, you need to set up your ISP's APN and network settings.

This chapter includes the following sections:

- Set Up Your ISP's APN Profile
- Connect to a Network

# Set Up Your ISP's APN Profile

Use the Mobile Broadband genie to set up your Internet service provider's (ISP) APN profile and connect your computer to the Internet. You can let the 3G USB modem automatically determine your ISP's APN profile or you can set it up manually.

You must set the correct access point name (APN) before connecting to the Internet. If you don't know the APN, contact your ISP.

## **Automatically Set Up Your ISP's APN**

- > To automatically set up your ISP's APN and connect to the Internet:
  - 1. Insert the USB modem into the USB port on a computer.
  - 2. Launch Mobile Broadband genie.

The home screen displays.

3. Click the Connect icon.

The following screen displays:

| NETGEAR       | AirCard Mobile Broadban | d genie     | Back ? - X   |
|---------------|-------------------------|-------------|--------------|
|               |                         |             |              |
| Profile Name: | Videocon Internet       | •           | Connect      |
|               |                         | Autoset APN | Add APN      |
|               |                         |             |              |
|               |                         |             |              |
| Ť             | No SIM                  |             | Disconnected |

4. Select the Autoset APN check box.

**Note:** If the Autoset APN check box is selected, the dialer checks for updates every time a user connects to the Internet.

5. Click the **Connect** button.

The 3G USB modem automatically determine what your ISP's APN profile is and connects your computer to the Internet.

# Manually Set Up Your ISP's APN Profile

- > To manually set up your ISP's APN profile and connect to the Internet:
  - 1. Insert the USB modem into the USB port on a computer.
  - 2. Launch Mobile Broadband genie.

The home screen displays.

3. Click the **Connect** icon.

The following screen displays:

| NETGEAR       | AirCard Mobile Broadband genie | Back ? - ×   |
|---------------|--------------------------------|--------------|
|               |                                |              |
|               |                                |              |
| Profile Name: | Videocon Internet 💌            | Connect      |
|               | Autoset APN                    | Add APN      |
|               |                                |              |
|               |                                |              |
|               |                                |              |
| Ť             | No SIM                         | Disconnected |

- 4. Clear the Autoset APN check box and do one of the following:
  - Select your ISP from the **Profile Name** drop-down list and click the **Connect** button. Your computer connects to the Internet.
  - If your ISP is not listed in the **Profile Name** drop-down list, create a APN profile.
    - a. Click the Add APN button.

| General                                                      | Profile                     |               |                |
|--------------------------------------------------------------|-----------------------------|---------------|----------------|
| PIN Management     Enable PIN                                | Profile Name                | ]             | New            |
| Disable PIN     Change PIN                                   | Videocon Internet (Default) |               | Delete         |
| Charge PIN Check PIN O Unlock PIN Statistics                 | _ APN                       |               | Edit           |
|                                                              | O Dynamic                   | ③ Static      | Save           |
| Text Message                                                 | APN:                        | vinternet.com | Undo           |
| <ul> <li>Call setting</li> <li>Profile Management</li> </ul> | Authentication              |               | Set as Default |
| Network                                                      | Access Number:              | *99#          |                |
| Diagnostics                                                  | User Name:                  |               |                |
|                                                              | Password:                   |               |                |

The following screen displays:

- b. Click the New button.
- c. Type your ISP's name in the Profile Name field.

No service

- d. Select the Dynamic or Static radio button.
- e. If you select the Static radio button, compete the APN field.
- f. Complete the fields in the Authentication section.
- g. Click the Save button.
- h. To set this profile as your default profile, click the Set as Default button.
- i. Click the Internet Connection button.

The connect screen displays.

- j. Select the profile you created from the Profile name drop-down list.
- **k.** Click the **Connect** button.

Your computer connects to the Internet.

#### **Disconnect from an ISP**

If you want to disconnect the 3G USB modem from the Internet or change your ISP profile settings, you need to disconnect the 3G USB modem from the ISP that it is currently connected to.

- > To disconnect from an ISP:
  - 1. Insert the 3G USB modem into the USB port on a computer.
  - 2. Launch Mobile Broadband genie.

The home screen displays.

3. Click the Connect icon.

The following screen displays:

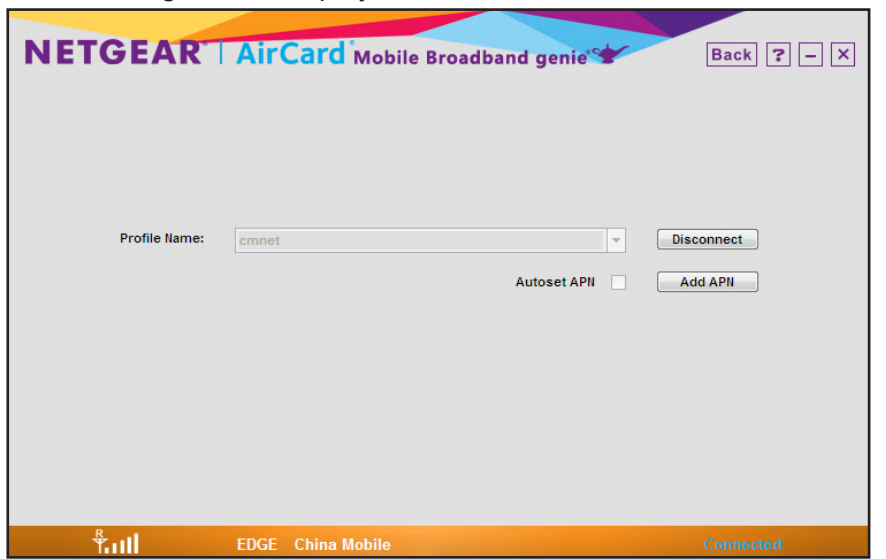

4. Click the **Disconnect** button.

The 3G USB modem disconnects from the ISP and the computer disconnects from the Internet.

# **Connect to a Network**

You can connect to a 3G or 2G network and register a network operator.

**Note:** By default, the network type is set to **3G preferred**. NETGEAR recommends that you do not change the default network type.

#### Connect to a Network Type

- > To connect to a network type:
  - 1. Insert the 3G USB modem into the USB port on a computer.
  - 2. Launch Mobile Broadband genie.

The home screen displays.

3. Click the Settings icon.

- Select Network from the navigation menu on the left. The network screen displays.
- 5. Click the Network Type tab.

| NETGEAR                                                                                            | AirCard Mobile Broadband genie | Back ? - X   |
|----------------------------------------------------------------------------------------------------|--------------------------------|--------------|
| General     PIN Management     Enable PIN     Disable PIN                                          | Network Type                   |              |
| Change PIN Check PIN Unlock PIN Statistics Text Message                                            | 36 preferred                   | <b>v</b>     |
| <ul> <li>Call setting</li> <li>Profile Management</li> <li>Network</li> <li>Diagnostics</li> </ul> |                                |              |
|                                                                                                    |                                | Apply        |
| Ŧ                                                                                                  | No service                     | Disconnected |

The following screen displays:

- **Note:** If the network type screen is grayed-out, 3G USB modem does not detect a SIM or USIM card or the 3G USB modem is already connected to a network. To change the network settings, you need to disconnect the 3G USB modem from the ISP connection. For more information, see *Disconnect from an ISP* on page 18.
- 6. Select a network type from the Network Type drop-down list.
- 7. Click the Apply button.

Your changes are saved.

#### Automatically Search for and Register a Network Operator

- > To automatically search for a network operator and register it:
  - 1. Insert the USB modem into the USB port on a computer.
  - 2. Launch Mobile Broadband genie.

The home screen displays.

3. Click the **Settings** icon.

- Select Network from the navigation menu on the left. The network screen displays.
- 5. Click the **Registration Mode** tab.

| <ul> <li>General</li> <li>PIN Management</li> <li>Enable PIN</li> <li>Disable PIN</li> <li>Change PIN</li> <li>Change PIN</li> <li>Check PIN</li> <li>Check PIN</li> <li>Statistics</li> <li>Text Message</li> <li>Call setting</li> <li>Profile Management</li> <li>Network</li> <li>Diagnostics</li> </ul> | AirCard Mobile Broadband genie       Back       ? - ×         Network Type       Registration Mode <ul> <li>Auto search and register</li> <li>Manual search and register</li> </ul> |         |       |              |  |
|----------------------------------------------------------------------------------------------------|----------------------------------------------------------------------------------------------------|---------|-------|--------------|--|
|                                                                                                    | Operator Name                                                                                                    | Service | State |              |  |
|                                                                                                    | No service                                                                                                    |         |       | Disconnected |  |

The following screen displays:

- 6. Select the Auto search and register radio button.
- 7. Click the **Register** button.

The network is registered.

## Manually Search for and Register a Network

- > To manually search for a network operator and register it:
  - 1. Insert the USB modem into the USB port on a computer.
  - 2. Launch Mobile Broadband genie.

The home screen displays.

3. Click the Settings icon.

- Click Network from the navigation menu on the left. The network screen displays.
- 5. Click the Registration Mode tab.

| Ceneral     Original     Constant Sector Sector Secto | Network Type Registra<br>Auto search and reg<br>Manual search and r | o <b>ile Broadband</b><br>Ition Mode<br>ister<br>egister | d genie  | Back ? - X |
|----------------------------------------------------------------------------------------------------|---------------------------------------------------------------------|----------------------------------------------------------|----------|------------|
| Check PIN     Unlock PIN     Unlock PIN     Statistics     Text Message     Call setting     Profile Management     Network     Diagnostics                                                                                                    | Operator Name                                                       | Service                                                  | State    |            |
|                                                                                                    |                                                                     | Refresh                                                  | Register |            |

The following screen displays:

- 6. Select the Manual search and register radio button.
- 7. Select a network.
- 8. Click the **Refresh** button.
- 9. Click the **Register** button.

The network is registered.

# 3

# Using Your 3G USB Modem's Features

This chapter includes the following sections:

- PIN Management
- Manage Your USSD
- Manage Your Phone Book
- Manage Text Messages
- Manage Phone Calls

# **PIN Management**

A personal identification number (PIN) code protects your SIM or USIM card from unauthorized use. Your SIM or USIM card manufacturer provides a PIN code and PIN unblocking key (PUK).

You can require PIN code verification every time Mobile Broadband genie is launched.

## **Enable a PIN Code Verification**

After the PIN code verification is enabled, you must enter the correct PIN code after you open Mobile Broadband genie to use the network-related functions.

#### > To enable a PIN code verification:

- 1. Insert the 3G USB modem into the USB port on a computer.
- 2. Launch Mobile Broadband genie.

The home screen displays.

3. Click the Settings icon.

The settings screen displays.

4. Select PIN Management > Enable PIN.

The following screen displays:

| NETGEAR                                                                                                    | AirCard Mobile Broadband genie          | Back ? - X   |
|----------------------------------------------------------------------------------------------------|-----------------------------------------|--------------|
| <ul> <li>General</li> <li>PIN Management</li> <li>Enable PIN</li> <li>Disable PIN</li> <li>Change PIN</li> <li>Check PIN</li> <li>Unlock PIN</li> <li>Statistics</li> <li>Text Message</li> <li>Call setting</li> <li>Profile Management</li> <li>Network</li> <li>Diagnostics</li> </ul> | Enter PIN:<br>PIN Attempts Remaining: 2 | ОК           |
| T                                                                                                    | No service                              | Disconnected |

**5.** Type the PIN code in the **Enter PIN** field and click the **OK** button. The PIN code verification is enabled.

**Note:** After three unsuccessful attempts at entering the PIN code, the SIM or USIM card is locked and the Unlock PIN screen displays. For more information, see *Unlock a PIN Code Verification* on page 27.

# Modify a PIN Code Verification

> To modify a PIN code verification:

- 1. Insert the 3G USB modem into the USB port on a computer.
- 2. Launch Mobile Broadband genie.

The home screen displays.

3. Click the Settings icon.

The settings screen displays.

4. Select PIN Management > Change PIN.

The following screen displays:

| NETGEAR                                                                                                    | AirCard Mobile Broadband genie | Back ? - X   |
|----------------------------------------------------------------------------------------------------|--------------------------------|--------------|
| <ul> <li>General</li> <li>PIN Management</li> <li>Enable PIN</li> <li>Disable PIN</li> <li>Change PIN</li> <li>Check PIN</li> <li>Check PIN</li> <li>Statistics</li> <li>Text Message</li> <li>Call setting</li> <li>Profile Management</li> <li>Network</li> <li>Diagnostics</li> </ul> | Current PIN:                   | OK           |
| Ŧ                                                                                                    | No service                     | Disconnected |

- 5. Type the current PIN in the Current PIN field.
- 6. Type the new PIN in the New PIN and Confirm New PIN fields. The PIN can be a numeric string of four to eight characters.
- 7. Click the OK button.

Your changes are saved.

# Disable a PIN Code Verification

- > To disable a PIN code verification:
  - 1. Insert the 3G USB modem into the USB port on a computer.
  - 2. Launch Mobile Broadband genie.

The home screen displays.

3. Click the Settings icon.

The settings screen displays.

4. Select PIN Management > Disable PIN.

The following screen displays:

| NETGEAR                                                                                                    | AirCard Mobile Broadband genie          | Back ? - ×   |
|----------------------------------------------------------------------------------------------------|-----------------------------------------|--------------|
| <ul> <li>General</li> <li>PIN Management</li> <li>Enable PIN</li> <li>Disable PIN</li> <li>Change PIN</li> <li>Change PIN<td>Enter PIN:<br/>PIN Attempts Remaining: 2</td><td>OK</td></li></ul> | Enter PIN:<br>PIN Attempts Remaining: 2 | OK           |
| Ŧ                                                                                                    | No service                              | Disconnected |

- 5. Type the PIN code in the Enter PIN field.
- 6. Click the OK button.

The PIN code verification is disabled.

#### Launch Mobile Broadband genie if the PIN Code Verification is Enabled

- > To launch Mobile Broadband genie if the PIN code verification is enabled.
  - 1. Insert the 3G USB modem into the USB port on a computer.
  - 2. Launch Mobile Broadband genie.

The Verify PIN screen displays.

- 3. Type the PIN code in the Enter PIN field.
- 4. Click the **OK** button.

You can now use the 3G USB modem.

**Note:** If you enter the wrong PIN code three times, the SIM/USIM card is locked and you cannot use it until you enter the PUK code. For information about how to unlock your SIM or USIM card, see *Unlock a PIN Code Verification* on page 27.

#### **Unlock a PIN Code Verification**

If you enter the wrong PIN codes three times, the SIM/USIM card is locked and you cannot use it until you enter the PUK code. Contact your ISP for the PUK code.

If the SIM or USIM card is locked, the Unlock PIN screen displays:

| Unlock PIN           | ×         |
|----------------------|-----------|
| Current PUK:         |           |
| New PIN:             |           |
| Confirm New PIN:     |           |
| PUK Attempts Remaini | ng: 10    |
|                      | OK Cancel |

- > To unlock a PIN code verification:
  - 1. Type the current PUK in the Current PUK field.
  - 2. Type the new PIN in the New PIN and Confirm New PIN fields.

The PIN can be a numeric string of four to eight characters.

3. Click the **OK** button.

The PIN code is unlocked.

If you enter the wrong PUK code 10 times, the SIM/USIM card is locked permanently and you are no longer able to use the SIM or USIM card. To get a new SIM or USIM card, contact your ISP for assistance.

- If you click the Cancel button, you can still use the Mobile Broadband genie to unlock the SIM or USIM card.
  - a. Click the Settings icon.
  - b. Select PIN Management > Unlock PIN.

The unlock PIN screen displays.

c. Type the current PUK in the Current PUK field.

d. Type the new PIN in the New PIN and Confirm New PIN fields.

The PIN can be a numeric string of four to eight characters.

e. Click the OK button.

The PIN code is unlocked.

If you enter the wrong PUK code 10 times, the SIM/USIM card is locked permanently and you are no longer able to use the SIM or USIM card. To get a new SIM or USIM card, contact your ISP for assistance.

# Manage Your USSD

USSD refers to the Unstructured Supplementary Service Data protocol, which is used to communicate with your ISP's server to get information about your service. If you do not know the USSD service code, contact your ISP.

## Add a USSD Service Code

In order to send a USSD service code to your ISP's server, you need to add a USSD service code to the 3G USB modem.

#### > To add a USSD service code:

- 1. Insert the 3G USB modem into the USB port on a computer.
- 2. Launch Mobile Broadband genie.

The home screen displays.

3. Click the USSD icon.

The following screen displays:

| ETGEAR | AirCard Mobile | Broadband genie | Back ? - [   |
|--------|----------------|-----------------|--------------|
| USSD   | Code           | Description     | Add          |
|        |                |                 | Edit Delete  |
|        |                |                 | Send         |
|        |                |                 | *            |
|        |                |                 | ~            |
| Ŧ      | No SIM         |                 | Disconnected |

4. Click the Add button.

The following screen displays:

| New         |    | ×      |
|-------------|----|--------|
| Name        |    |        |
| Code        |    |        |
| Description |    |        |
|             |    | *      |
|             |    |        |
|             |    | Ŧ      |
|             | ОК | Cancel |

5. Complete the fields.

If you do not know the code, contact your ISP.

6. Click the OK button.

The USSD service code is added.

7. To send a USSD service code, select a USSD service code and click the **Send** button.

#### Send a USSD Service Code

You can send a USSD code to your ISP's server.

- > To send a USSD service code:
  - 1. Insert the 3G USB modem into the USB port on a computer.
  - 2. Launch Mobile Broadband genie.

The home screen displays.

3. Click the USSD icon.

The USSD screen displays.

- 4. Select a USSD service code.
- 5. Click the Send button.

The USSD code is sent to the ISP's server.

# Edit a USSD Service Code

- > To edit a USSD service code:
  - 1. Insert the 3G USB modem into the USB port on a computer.
  - Open Mobile Broadband genie.
     The home screen displays.
  - Click the USSD icon.
     The USSD screen displays.
  - 4. Select a USSD.
  - 5. Click the Edit button.
  - 6. Edit the fields as needed.
  - 7. Click the OK button.

Your changes are saved

#### Delete a USSD Service Code

#### > To delete a USSD service code:

- 1. Insert the USB modem into the USB port on a computer.
- Launch Mobile Broadband genie. The home screen displays.
- 3. Click the USSD icon.

The USSD screen displays.

- 4. Select a USSD.
- 5. Click the **Delete** button.

You are asked to confirm the delete command.

6. Click the OK button.

The USSD service code is removed.

# Manage Your Phone Book

You can manage a phone book saved on your computer's local hard drive and SIM or USIM card using the Mobile Broadband genie.

# Add a Contact to Your Phone Book

- > To add a contact to your phone book:
  - 1. Insert the 3G USB modem into the USB port on a computer.
  - Launch Mobile Broadband genie. The home screen displays.
  - 3. Click the **Phone Book** icon.

The phone book screen displays.

4. Click the New icon 🗋 .

The following screen displays:

| New contact |           |
|-------------|-----------|
| Name:       | 1         |
| Mobile Tel: |           |
| Office Tel: |           |
| Home Tel:   |           |
| Email:      |           |
| Email2:     |           |
| Note:       |           |
|             | *         |
|             |           |
|             |           |
|             | Ŧ         |
|             | OK Cancel |

- 5. Complete the fields.
- 6. Click the OK button.

The contact is added to your phone book.

# **Edit a Contact to Your Phone Book**

- > To edit a contact to your phone book:
  - 1. Insert the 3G USB modem into the USB port on a computer.
  - 2. Launch Mobile Broadband genie.

The home screen displays.

3. Click the Phone Book icon.

The phone book screen displays.

4. Select a contact.

- 5. Click the Edit icon [].
- 6. Edit the fields as needed.
- 7. Click the **OK** button.

Your changes are saved.

#### Search for a Contact in Your Phone Book

#### > To search for a contact in your phone book:

- 1. Insert the 3G USB modem into the USB port on a computer.
- 2. Launch Mobile Broadband genie.

The home screen displays.

- Click the Phone Book icon.
   The phone book screen displays.
- 4. Click the Search icon 🤍.

A search field displays.

 Type an entry in the search field. The related contacts display.

#### Import a Contact

- > To import a contact from your computer to your phone book:
  - 1. Insert the 3G USB modem into the USB port on a computer.
  - **2.** Launch Mobile Broadband genie.

The home screen displays.

- Click the Phone Book icon.
   The phone book screen displays.
- **4.** Select a group.

5. Right-click the contact list section of the screen.

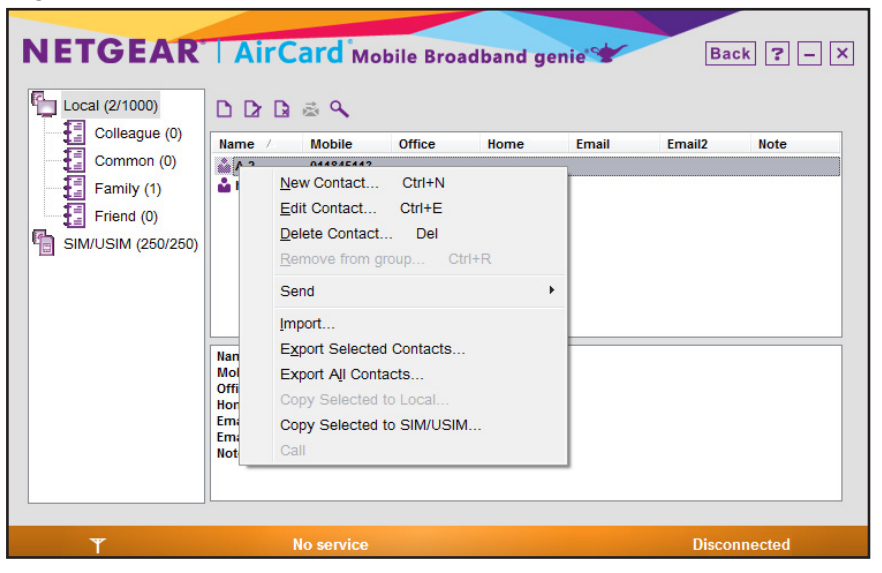

- 6. Select Import. The Import screen displays.
- 7. Select a contact and click the **Open** button.

The contact is imported into your phone book.

## **Export a Contact**

- > To export a contact from your phone book to your computer:
  - 1. Insert the 3G USB modem into the USB port on a computer.
  - Launch Mobile Broadband genie.
     The home screen displays.
  - Click the Phone Book icon.
     The phone book screen displays.
  - 4. Select a group.

5. To export one contact, right-click the contact, and select Export Selected Contacts.

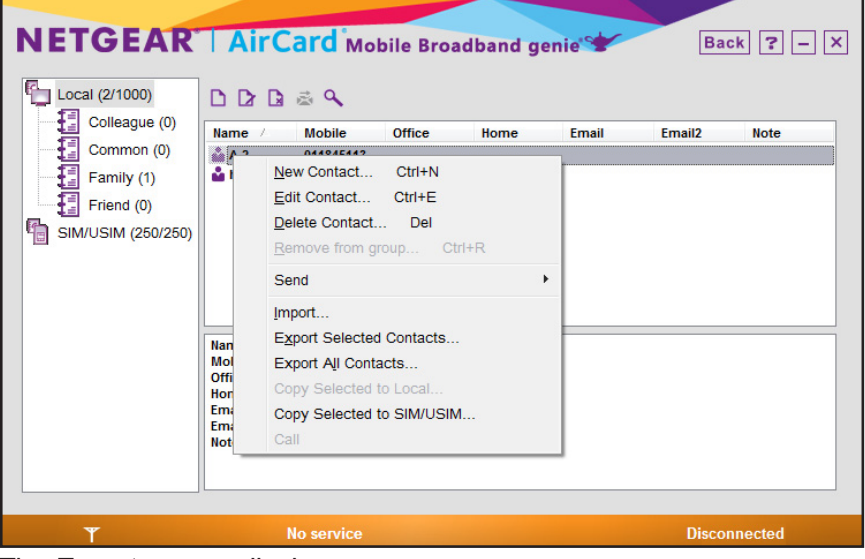

The Export screen displays.

- 6. To export all contacts in a group, right-click a contact, and select **Export All Contacts**. The Export screen displays.
- 7. Select a location and click the **Save** button.

The contact is exported.

# Copy Contacts to a Hard Drive or SIM or USIM Card

#### > To copy a contact:

- 1. Insert the 3G USB modem into the USB port on a computer.
- **2.** Launch Mobile Broadband genie.

The home screen displays.

3. Click the Phone Book icon.

The phone book screen displays.

4. To copy a contact to your local hard drive, right-click a contact in your SIM or USIM group and select **Copy Selected to Local**.

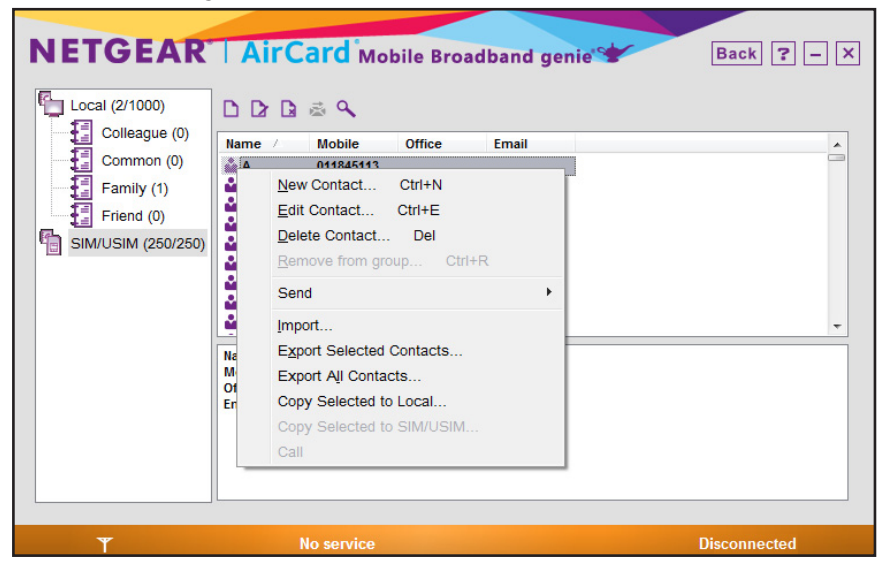

The contact is copied to your local hard drive.

5. To copy a contact to your SIM or USIM card, right-click a contact in a local group and select Copy Selected to SIM/USIM.

The contact is copied to your SIM or USIM card.

#### **Delete a Contact in Your Phone Book**

#### > To delete a contact in your phone book:

- 1. Insert the 3G USB modem into the USB port on a computer.
- 2. Launch Mobile Broadband genie.

The home screen displays.

3. Click the **Phone Book** icon.

The phone book screen displays.

- 4. Select a contact.
- 5. Click the Delete icon [ 🔒 .

You are asked to confirm the delete command.

6. Click the OK button.

#### Manage Groups in Your Phone Book

You can create groups for your contacts to easily manage your phone book.

#### **Create a Group in Your Phone Book**

#### > To create a group in your phone book:

- 1. Insert the 3G USB modem into the USB port on a computer.
- Launch Mobile Broadband genie. The home screen displays.
- Click the Phone Book icon.
   The phone book screen displays.
- 4. Right-click the Local or SIM/USIM link.
- 5. Select New Group.

An entry for your new group displays.

6. Type a name for your new group.

#### To Rename a Group in Your Phone Book

#### > To create a group in your phone book:

- 1. Insert the 3G USB modem into the USB port on a computer.
- Launch Mobile Broadband genie.
   The home screen displays.
- Click the Phone Book icon.
   The phone book screen displays.
- **4.** Right-click the group you want to rename.
- 5. Select Rename Group.
- 6. Type a new name.

The group is renamed.

#### **Delete a Group in Your Phone Book**

#### > To delete a group in your phone book:

- 1. Insert the 3G USB modem into the USB port on a computer.
- Launch Mobile Broadband genie. The home screen displays.
- Click the Phone Book icon.
   The phone book screen displays.
- 4. Right-click a group.
- 5. Select Delete Group.

You are prompted to confirm the delete command.

6. Click the OK button.

# Manage Text Messages

The Short Message Service (SMS) screen allows you to manage your text messages.

#### **View Your Text Messages**

- > To view your text messages:
  - 1. Insert the 3G USB modem into the USB port on a computer.
  - 2. Launch Mobile Broadband genie.

The home screen displays.

3. Click the SMS icon.

The following screen displays:

| NETGEAR                                                                                   | AirCard Mobile Broadband genie | Back ? - ×   |
|-------------------------------------------------------------------------------------------|--------------------------------|--------------|
| Local (0/500)<br>Dubox<br>Outbox<br>Draft<br>Trash<br>Reports<br>SIM/USIM (0/30)<br>Utbox | Name/Number Content            | Date T       |
|                                                                                           | Local<br>Text message count: 0 | *            |
| ۳                                                                                         | No service                     | Disconnected |

4. Click a link on the left side of the screen to view your text messages.

#### Create a Text Message

> To create a text message:

- 1. Insert the 3G USB modem into the USB port on a computer.
- 2. Launch Mobile Broadband genie.

The home screen displays.

3. Click the SMS icon.

| NETGEAR       | AirCard Mobile Broadband genie | Back ? - X   |
|---------------|--------------------------------|--------------|
| Local (0/500) | Name/Number Content            | Date 7       |
|               | Local<br>Text message count: 0 | ×            |
| Ŧ             | No service                     | Disconnected |

The following screen displays:

4. Click the New icon 🖾 .

The following screen displays:

| New     |   |     |      |       | 2         |
|---------|---|-----|------|-------|-----------|
| Send to |   |     |      |       |           |
|         |   |     |      |       | 0/2048(1) |
|         |   |     |      |       | *         |
|         |   |     |      |       |           |
|         |   |     |      |       |           |
|         |   |     |      |       |           |
|         |   |     |      |       |           |
|         |   |     |      |       |           |
|         |   |     |      |       |           |
|         |   |     |      |       | *         |
|         | S | end | Save | Close |           |

- 5. To enter a phone number, do one of the following:
  - Enter a phone number in the phone number field.

Click the Send to button, select a phone number from the left side of the screen, click the arrow button
 , and click the OK button.

| Select Number                             |        |                |                | ×                 |
|-------------------------------------------|--------|----------------|----------------|-------------------|
| Mobile                                    | •      | You can select | t a maximum of | 100 records       |
| □ _ Local (1)<br>□ _ Family (1)<br>⊕ _ hi | ×<br>< | Name           | Number Type    | Number            |
|                                           |        |                | Tota           | I: 0, Selected: 0 |
|                                           |        | ОК             |                | Cancel            |

The phone number is added to your text message.

You can add up to 100 phone numbers.

6. Type your message.

The message can be up to 2048 characters.

- 7. To save your message, click the Save button.
- 8. To send your message, click the **Send** button.
- 9. To close the screen, click the **Close** button.

#### Edit a Text Message

You can return to a saved text message and edit your message.

- > To edit a saved text message:
  - 1. Insert the 3G USB modem into the USB port on a computer.
  - Launch Mobile Broadband genie. The home screen displays.
  - 3. Click the SMS icon.

The SMS screen displays.

- 4. Select **Draft** from the menu on the left.
- 5. Double-click on your saved text message.
- 6. Edit your text message.
- 7. To save your message, click the **Save** button.
- 8. To send your message, click the **Send** button.
- 9. To close the screen, click the **Close** button.

# Reply to or Forward a Text Message

#### > To reply or forward a text message:

- 10. Insert the 3G USB modem into the USB port on a computer.
- **11.** Launch Mobile Broadband genie.

The home screen displays.

12. Click the SMS icon.

The SMS screen displays.

- 13. Select Inbox from the menu on the left.
- **14.** Select a text message.
- 15. To reply to the message, click the Reply icon is .
- 16. To forward the message, click the Forward icon 🧾 .
- **17.** Type your text message.
- **18.** To save your message, click the **Save** button.
- 19. To send your message, click the Send button.
- 20. To close the screen, click the Close button.

#### Delete a Text Message

#### > To delete a text message:

- 1. Insert the 3G USB modem into the USB port on a computer.
- Launch Mobile Broadband genie. The home screen displays.
- 3. Click the SMS icon.

The SMS screen displays.

- 4. Select Inbox, Outbox, or Draft from the menu on the left.
- 5. Select a text message.
- 6. Click the Delete icon 🚨 .

You are asked to confirm the delete command.

7. Click the Ok button.

The message moves to the trash.

- 8. To empty your trash, select the Trash link.
- **9.** Select the text messages you want to delete. You are asked to confirm the delete command.

**10.** Click the **Ok** button.

The messages are deleted.

#### Manage Text Message Notifications

You can enable your 3G USB modem to display a new text message icon on the status bar at the bottom of the screen or set your computer to play a sound when a new text message arrives.

#### **Display a Text Message Notification**

- > To display a notification when a text message arrives:
  - 1. Insert the 3G USB modem into the USB port on a computer.
  - 2. Launch Mobile Broadband genie.

The home screen displays.

3. Click the Settings icon.

The settings screen displays.

4. Select **Text Message** from the navigation menu on the left.

The following screen displays:

| General     PIN Management     Enable PIN     Disable PIN     Change PIN     Change PIN     Check PIN     Unlock PIN     Statistics     Text Message     Call setting     Profile Management     Network     Diagnostics | Text Message<br>Show a notificat<br>Play a sound wh<br>Request deliver<br>Sound file name: | ion when a new text me<br>en a new text message<br>y report<br>C:\Program Files\NETGE | ssage arrives<br>arrives<br>AR AirCard Mobile Broadb | and genie\AC327U\\$ |
|----------------------------------------------------------------------------------------------------|--------------------------------------------------------------------------------------------|---------------------------------------------------------------------------------------|------------------------------------------------------|---------------------|
|                                                                                                    | New Message Save Mo<br>Save locally<br>Save on SIM/USI                                     | de                                                                                    | <u>B</u> rowse                                       | Ţest                |
|                                                                                                    | SMSC<br>Message Center N                                                                   | umber: +13123149810                                                                   |                                                      | Save                |

- 5. Select the Show a notification when a new text message arrives check box.
- 6. Click the Save button.

A text message icon 🔀 displays on status bar when a new message arrives.

#### Play a Notification Sound for New Text Messages

- > To play a sound when a new text message arrives:
  - 1. Insert the 3G USB modem into the USB port on a computer.
  - 2. Launch Mobile Broadband genie.

The home screen displays.

3. Click the Settings icon.

The settings screen displays.

4. Select Text Message from the navigation menu on the left.

The following screen displays:

| NETGEAR                                                                                                    | AirCard Mobile Broadband genie Back ? - ×                                                                                                    |
|----------------------------------------------------------------------------------------------------|----------------------------------------------------------------------------------------------------|
| General     General     PIN Management     Disable PIN     Disable PIN     Change PIN     Check PIN     Olock PIN     Olock PIN     Statistics     Text Message     Call setting     Profile Management     Network     Diagnostics | Text Message         Image: Show a notification when a new text message arrives         Image: Play a sound when a new text message arrives         Image: Request delivery report         Sound file name:         C:\Program Files\METGEAR AirCard Mobile Broadband genie\AC327U\S         Image: Browse         Image: Image: Imag |
|                                                                                                    | SMSC<br>Message Center Number: +13123149810<br>Save                                                                                                    |

- 5. Select the Play a sound when a new text message arrives check box.
- 6. Click the Browse button and select a sound file from your computer.
- 7. To test the sound that will play when a new text message arrives, click the **Test** button.
- 8. Click the Save button.

A sound is played every time you receive a new message.

## Set a Location for Saved Text Messages

You can specify saving your text messages on your computer's hard drive or SIM or USIM card.

> To save a text message on your hard drive or SIM or USIM card:

- 1. Insert the 3G USB modem into the USB port on a computer.
- 2. Launch Mobile Broadband genie.

The home screen displays.

3. Click the Settings icon.

The settings screen displays.

4. Select Text Message from the navigation menu on the left.

The following screen displays:

| General     PIN Management     Panle PIN                                                                                                    | Text Message                                                     | ile Broadban                                     | d genie                  | Back ? - X           |
|----------------------------------------------------------------------------------------------------|------------------------------------------------------------------|--------------------------------------------------|--------------------------|----------------------|
| <ul> <li>Entable PIN</li> <li>Disable PIN</li> <li>Change PIN</li> <li>Chack PIN</li> <li>Unlock PIN</li> <li>Statistics</li> <li>Text Message</li> <li>Call setting</li> <li>Profile Management</li> <li>Network</li> <li>Diagnostics</li> </ul> | Play a sound when<br>Request delivery re<br>Sound file name: C:\ | a new text messag<br>eport<br>Program Files\NETG | EAR AirCard Mobile Broad | dband genie/AC327U\t |
|                                                                                                    | New Message Save Mode<br>Save locally<br>Save on SIM/USIM c      | ard                                              |                          |                      |
|                                                                                                    | Message Center Num                                               | ber: 13123149010                                 | <u></u> ]                | Save                 |

- 5. Do one of the following:
  - To save text messages on your hard drive, select the **Save locally** radio button.
  - To save text messages on your SIM or USIM card, click the Save on SIM/USIM card radio button.
- 6. Click the Save button.

Your changed are saved.

## **Request Delivery Reports for Delivered Text Messages**

You can request to receive delivery reports after you send text messages using the 3G USB modem.

#### > To request delivery reports:

- 1. Insert the 3G USB modem into the USB port on a computer.
- 2. Launch Mobile Broadband genie.

The home screen displays.

3. Click the Settings icon.

The settings screen displays.

4. Select Text Message from the navigation menu on the left.

| NETGEAR                                                                                                    | AirCard Mobile Broadband genie Back ? - ×                                                                                                    |
|----------------------------------------------------------------------------------------------------|----------------------------------------------------------------------------------------------------|
| <ul> <li>General</li> <li>PIN Management</li> <li>Enable PIN</li> <li>Disable PIN</li> <li>Change PIN</li> <li>Change PIN</li> <li>Check PIN</li> <li>Unlock PIN</li> <li>Statistics</li> <li>Text Message</li> <li>Call setting</li> <li>Profile Management</li> <li>Network</li> <li>Diagnostics</li> </ul> | Text Message         Image: Show a notification when a new text message arrives         Image: Play a sound when a new text message arrives         Image: Request delivery report         Sound file name:         C:\Program Files\WETGEAR AirCard Mobile Broadband genie\AC327U\S         Image: Browse         Image: Image: Imag |
|                                                                                                    | SMSC<br>Message Center Number: +13123149810                                                                                                    |
|                                                                                                    | Save                                                                                                    |
| Ŧ                                                                                                    | No service Disconnected                                                                                                    |

The following screen displays:

- 5. Select the **Request a delivery report** check box.
- 6. Click the Save button.

You will receive delivery reports as text messages after you send a message.

#### Set the Message Center Phone Number

The 3G USB modem automatically saves your ISP's message center's phone number, but your can change the phone number.

#### > To set the message center's phone number:

- 1. Insert the 3G USB modem into the USB port on a computer.
- 2. Launch Mobile Broadband genie.

The home screen displays.

3. Click the Settings icon.

The settings screen displays.

4. Select Text Message from the navigation menu on the left.

The following screen displays:

| NETGEAR                                                                                                    | AirCard Mobile Broadband genie                                                                                                    | Back ? – X                    |
|----------------------------------------------------------------------------------------------------|----------------------------------------------------------------------------------------------------|-------------------------------|
| <ul> <li>General</li> <li>PIN Management</li> <li>Enable PIN</li> <li>Disable PIN</li> <li>Change PIN</li> <li>Check PIN</li> <li>Check PIN</li> <li>Unlock PIN</li> <li>Statistics</li> <li>Text Message</li> <li>Call setting</li> <li>Profile Management</li> <li>Network</li> <li>Diagnostics</li> </ul> | ✓ Text Message<br>✓ Show a notification when a new text message arrives<br>✓ Play a sound when a new text message arrives<br>■ Request delivery report<br>Sound file name: C:\Program Files\NETGEAR AirCard Mobile | ile Broadband genie'AC327U\\$ |
|                                                                                                    | Browse         New Message Save Mode <ul> <li>Save locally</li> <li>Save on SIM/USIM card</li> </ul> SMSC           Message Center Number:           +13123149810                                                  | Iest                          |
| Ŧ                                                                                                    | No service                                                                                                    | Disconnected                  |

- 5. Type your message center's phone number in the Message Center Number field.
- 6. Click the Save button.

Your changes are saved.

# **Manage Phone Calls**

You can make or answer phone calls using Mobile Broadband genie.

#### Make a Phone Call

- > To make a phone call using the Mobile Broadband genie:
  - 1. Insert the USB modem into the USB port on a computer.
  - 2. Launch Mobile Broadband genie.

The home screen displays.

3. Click the **Call** icon.

| NETGEAR                                                 | Card Mobile Bro | Missed Calls 🎓 Dial | Back ? - X   |
|---------------------------------------------------------|-----------------|---------------------|--------------|
| <ul> <li>••••••••••••••••••••••••••••••••••••</li></ul> | Name/Number  V  | Begin Time          | Duration     |
| ٣                                                       | No service      |                     | Disconnected |

The following screen displays:

- 4. Click the buttons on the phone interface to type a phone number.
- 5. Click the Call button \_\_\_\_\_.

The call is made.

#### **Answer a Phone Call**

- > To answer a phone call using the Mobile Broadband genie:
  - 1. Insert the USB modem into the USB port on a computer.
  - Launch Mobile Broadband genie. The home screen displays.
  - 3. Click the **Call** icon.

| NETGEAR   Air                                                              | Card Mobile Broadband genie              | Back ? - X   |
|----------------------------------------------------------------------------|------------------------------------------|--------------|
|                                                                            | Received Calls 7 Missed Calls 7 Dialed C | alls         |
|                                                                            | Name/Number 🔻 Begin Time                 | Duration     |
| I     Z     3       4     5     6       7     8     9       *     0+     # | No record is currently selected.         |              |
| Ŧ                                                                          | No service                               | Disconnected |

The following screen displays:

4. Click the Call button

The call is answered.

To end a phone call, click the End Call button \_\_\_\_\_.
 The call ends.

# **View Phone Calls**

You can view calls you have received, missed, or dialed.

- > To view phone calls:
  - 1. Insert the 3G USB modem into the USB port on a computer.
  - 2. Launch Mobile Broadband genie.

The home screen displays.

3. Click the Call icon.

The call screen displays.

- 4. To view received phone calls, click the **Received Calls** tab.
- 5. To view missed phone calls, click the **Missed Calls** tab.
- 6. To view dialed phone calls, click the **Dialed Calls** tab.

# **Delete Saved Phone Calls**

- > To delete saved phone calls:
  - 1. Insert the 3G USB modem into the USB port on a computer.
  - Launch Mobile Broadband genie.
     The home screen displays.
  - 3. Click the Call icon.

The call screen displays.

- 4. To delete a saved phone call, click the **Delete** button 🗋.
- 5. To clear all phone calls, click the **Received Calls**, **Missed Calls**, or **Dialed Calls** tab and click the **Clear** button .

# Managing and Maintenance

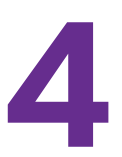

This chapter includes the following sections:

- View Connection Details
- Return to the Home Screen
- Display Settings
- Change Location for Saved Data
- View Statistics
- View Diagnostics
- Uninstall Mobile Broadband genie

# **View Connection Details**

You can view the 3G USB modem's connection details in the Mobile Broadband genie status bar.

- > To view the connection details:
  - 1. Insert the 3G USB modem into the USB port on a computer.
  - 2. Launch Mobile Broadband genie.

The home screen displays:

| NETGE             | AR   AirCa      | rd Mobile Bro | adband ge      | nie     | ? -          | • ×  |
|-------------------|-----------------|---------------|----------------|---------|--------------|------|
|                   |                 |               |                |         |              |      |
|                   | _               |               |                |         |              |      |
|                   |                 | <b>O</b>      | ₹              |         | R            |      |
| SMS               | Phone Book      | Settings      | USSD           | Coll    | Connect      |      |
| 5M5               | Phone Book      | Settings      | 0550           | Call    | Connect      |      |
|                   |                 |               |                |         |              |      |
| <sup>₽</sup> ₩.11 | EDGE Ch         | ina Mobile    | $\bowtie$      |         | Disconnected |      |
|                   |                 |               |                |         |              |      |
| Network<br>signal | Network<br>type | Operator      | Text M<br>icon | lessage | Network      | conn |

You can view the following connection details:

- Network signal. Indicates the signal strength of the current network.
- **Network type**. Indicates the network type such as GPRS or UMTS.
- **Operator**. Indicates the operator of the current network.
- **Text Message icon**. Displays when your inbox has a new text message or an unread message.
- **Network connection status**. Indicates whether the network is connected or disconnected.

# **Return to the Home Screen**

To return to the home screen, click the **Back** button at the top of the screen.

# **Display Settings**

The Mobile Broadband genie allows you to set the following display settings:

- Display Mobile Broadband genie upon startup for your Window's computer
- Minimize Mobile Broadband genie to your Window's desktop tray

# Launch Mobile Broadband genie After Startup

- > To launch Mobile Broadband genie after you start up your Windows computer:
  - 1. Insert the 3G USB modem into the USB port on a computer.
  - 2. Launch Mobile Broadband genie.

The home screen displays.

3. Click the Settings icon.

The settings screen displays.

4. Select General from the navigation menu on the left.

The following screen displays:

| NETGEAR                                                                                                    | AirCard Mobile Broadband genie                                                                                                    | Back ? - X             |
|----------------------------------------------------------------------------------------------------|----------------------------------------------------------------------------------------------------|------------------------|
| <ul> <li>General</li> <li>PIN Management</li> <li>Enable PIN</li> <li>Disable PIN</li> <li>Change PIN</li> <li>Change PIN</li> <li>Chack PIN</li> <li>Unlock PIN</li> <li>Statistics</li> <li>Text Message</li> <li>Call setting</li> <li>Profile Management</li> <li>Network</li> <li>Diagnostics</li> </ul> | Startup Launch on Windows startup Minimize to desktop tray on startup Set user data path C:Program FilesINETGEAR AirCard Mobile Broadband genia | VAC327U\Data<br>Browse |
| T                                                                                                    | No service                                                                                                    | Disconnected           |

- 5. Select the Launch on Windows startup check box.
- 6. Click the Save button.

Mobile Broadband genie launches after you start up your Windows computer.

# Minimize Mobile Broadband genie to the Desktop Tray

- > To minimize the desktop tray icon when you start up Mobile Broadband genie:
  - 1. Insert the 3G USB modem into the USB port on a computer.

2. Launch Mobile Broadband genie.

The home screen displays.

3. Click the Settings icon.

The settings screen displays.

4. Select General from the navigation menu on the left.

The following screen displays:

| NETGEAR                                                                                                    | AirCard Mobile Broadband genie                                                                                                    | Back ? – ×                    |
|----------------------------------------------------------------------------------------------------|----------------------------------------------------------------------------------------------------|-------------------------------|
| <ul> <li>General</li> <li>PIN Management</li> <li>Enable PIN</li> <li>Disable PIN</li> <li>Change PIN</li> <li>Check PIN</li> <li>Check PIN</li> <li>Unlock PIN</li> <li>Statistics</li> <li>Text Message</li> <li>Call setting</li> <li>Profile Management</li> <li>Network</li> <li>Diagnostics</li> </ul> | Startup Launch on Windows startup Minimize to desktop tray on startup Set user data path C:Program FilesWETGEAR AirCard Mobile Broadband genieV | AC327U/Data<br>Browse<br>Save |
| T                                                                                                    | No service                                                                                                    | Disconnected                  |

- 5. Select the Minimize to desktop tray on startup check box.
- 6. Click the Save button.

The Mobile Broadband genie minimizes.

- > To launch the Mobile Broadband genie from your Windows desktop tray:
  - 1. Insert the 3G USB modem into the USB port on a computer.
  - Right-click the Mobile Broadband genie icon in the desktop tray. A pop-up menu displays.
  - 3. Select Display.

| Display                                      |     |
|----------------------------------------------|-----|
| About NETGEAR AirCard Mobile Broadband genie |     |
| Exit                                         |     |
|                                              | 141 |

The home screen displays.

# Change Location for Saved Data

You can change the location where your 3G USB modem's data is stored on your computer.

- > To change the location where data is stored on your computer's hard drive:
  - 1. Insert the 3G USB modem into the USB port on a computer.
  - 2. Launch Mobile Broadband genie.

The home screen displays.

3. Click the Settings icon.

The settings screen displays.

4. Select General from the navigation menu on the left.

The following screen displays:

| NETGEAR                                                                                                    | AirCard Mobile Broadband genie                                                                                                    | Back ? - X              |
|----------------------------------------------------------------------------------------------------|----------------------------------------------------------------------------------------------------|-------------------------|
| <ul> <li>General</li> <li>PIN Management</li> <li>Enable PIN</li> <li>Disable PIN</li> <li>Change PIN</li> <li>Change PIN</li> <li>Change PIN</li> <li>Unlock PIN</li> <li>Statistics</li> <li>Text Message</li> <li>Call setting</li> <li>Profile Management</li> <li>Network</li> <li>Diagnostics</li> </ul> | Startup Launch on Windows startup Minimize to desktop tray on startup Set user data path C:IProgram FilesINETGEAR AirCard Mobile Broadband genie | eVAC327U/Data<br>Browse |
| Ŧ                                                                                                    | No service                                                                                                    | Disconnected            |

- 5. Click the **Browse** button.
- 6. Select a new location.
- 7. Click the Save button.

Your changes are saved.

# **View Statistics**

You can view network traffic information using Mobile Broadband genie. The statistical data of the traffic is only for your reference.

#### > To view network traffic information:

- 1. Insert the 3G USB modem into the USB port on a computer.
- 2. Launch Mobile Broadband genie.

The home screen displays.

3. Click the Settings icon.

4. Select the Statistics link.

The following screen displays:

| NETGEAR                                                                                                    | AirCard Mobile Bro                                                                                                    | adband genie Back ? - X                                                                                                    |
|----------------------------------------------------------------------------------------------------|----------------------------------------------------------------------------------------------------|----------------------------------------------------------------------------------------------------|
| <ul> <li>General</li> <li>PIN Management</li> <li>Enable PIN</li> <li>Disable PIN</li> <li>Charge PIN</li> <li>Charge PIN</li> <li>Check PIN</li> <li>Unlock PIN</li> <li>Statistics</li> <li>Text Message</li> <li>Call setting</li> <li>Profile Management</li> <li>Network</li> <li>Diagnostics</li> </ul> | Transfer   Connection Time: 00:00:00   Upload   Speed: 0.00 B/s   Download   Statistics   Time Last Reset: 13/01/2014   Daily   Uploaded Data: 0 KB   Monthly   Uploaded Data: 0 KB   Yearly   Uploaded Data: 0 KB   Downloaded Data: 0 KB   Downloaded Data: 0 KB   Wonthly   Uploaded Data: 0 KB   Yearly   Uploaded Data: 0 KB   Wontoded Data: 0 KB | 60         55         50         40         35         30         25         20         15         10         5         0         Upload Speed |
| T                                                                                                    | No service                                                                                                    | Disconnected                                                                                                    |

# **View Diagnostics**

You can view diagnostic information for the following:

- Device
- SIM or USIM card
- Network status
- Network settings

# **View Device Diagnostics**

- > To view device diagnostics:
  - 1. Insert the 3G USB modem into the USB port on a computer.
  - Launch Mobile Broadband genie. The home screen displays.
  - 3. Click the **Settings** icon.
  - 4. The settings screen displays.
  - Select **Diagnostics** from the navigation menu on the left. The diagnostics screen displays.
  - 6. Click the **Device** tab.

| General                                                                                                    | Device | SIM/USIM Network Stat                                                                    | us Network Settings                                                                           |         |
|----------------------------------------------------------------------------------------------------|--------|------------------------------------------------------------------------------------------|-----------------------------------------------------------------------------------------------|---------|
| <ul> <li>PIN Management</li> <li>Enable PIN</li> <li>Disable PIN</li> <li>Change PIN</li> <li>Check PIN</li> <li>Check PIN</li> <li>Unlock PIN</li> <li>Statistics</li> <li>Text Message</li> <li>Call setting</li> <li>Profile Management</li> <li>Network</li> <li>Diagnostics</li> </ul> |        | Product Name:<br>Version:<br>Application Port:<br>IMEI:<br>Company:<br>URL:<br>Language: | AC327U<br>v1.0.0.2<br>COM 11<br>352767045419437<br>NETGEAR Inc.<br>www.netgear.com<br>English |         |
|                                                                                                    |        |                                                                                          |                                                                                               |         |
|                                                                                                    |        |                                                                                          |                                                                                               | Refresh |

The device diagnostics display:

# View SIM or USIM Card Diagnostics

- > To view SIM or USIM card diagnostics:
  - 1. Insert the 3G USB modem into the USB port on a computer.
  - 2. Launch Mobile Broadband genie.

The home screen displays.

- 3. Click the Settings icon.
- 4. The settings screen displays.
- 5. Select the **Diagnostics** link.

The diagnostics screen displays.

6. Click the SIM/USIM tab.

The SIM or USIM card diagnostics display:

| Oreneral     Oreneral     Oreneral | AirCard Mobile Broa | etwork Settings<br>Disabled<br>(0/30)<br>(0/250)<br>+13123149810 | Back ? - X |
|----------------------------------------------------------------------------------------------------|---------------------|------------------------------------------------------------------|------------|
| Network Diagnostics                                                                                                    | No service          |                                                                  | Refresh    |

#### **View the Network Status**

- > To view the network status:
  - 1. Insert the 3G USB modem into the USB port on a computer.
  - Launch Mobile Broadband genie. The home screen displays.
  - 3. Click the Settings icon.

- Select Diagnostics from the navigation menu on the left. The diagnostics screen displays.
- 5. Click the Network Status tab.

| The netw | ork stat | us disp | lays: |
|----------|----------|---------|-------|
|----------|----------|---------|-------|

| General                                                                                                    | Device SIM/USIM Network Status                                                        | Network Settings                                  |         |
|----------------------------------------------------------------------------------------------------|---------------------------------------------------------------------------------------|---------------------------------------------------|---------|
| <ul> <li>PIN Management</li> <li>Enable PIN</li> <li>Disable PIN</li> <li>Change PIN</li> <li>Check PIN</li> <li>Unlock PIN</li> <li>Statistics</li> <li>Text Message</li> <li>Call setting</li> <li>Profile Management</li> <li>Network</li> <li>Diagnostics</li> </ul> | Network status<br>Network Name:<br>CS network registration:<br>PS network attachment: | Unknown<br>Registering<br>Registering<br>Attached |         |
|                                                                                                    |                                                                                       |                                                   | Refresh |

# **View Network Settings**

- > To view network settings:
  - 1. Insert the 3G USB modem into the USB port on a computer.
  - 2. Launch Mobile Broadband genie.

The home screen displays.

- 3. Click the Settings icon.
- **4.** The settings screen displays.
- 5. Select the **Diagnostics** link.

The diagnostics screen displays.

6. Click the Network Status tab.

| General                                                                                                    | Device | SIM/USIM Notwork Status | Network Settings  |         |
|----------------------------------------------------------------------------------------------------|--------|-------------------------|-------------------|---------|
| PIN Management                                                                                                    | Netwo  | ork Settings            |                   |         |
| Enable PIN     Disable PIN     Onange PIN     Change PIN     Check PIN                                                       | A      | PN in Use:              | Videocon Internet |         |
| Check PIN     Unlock PIN     Statistics     Text Message     Call setting     Profile Management     Network     Diagnostics | N      | etwork Selection Mode:  | Automatic         |         |
|                                                                                                    |        |                         |                   | Refresh |

The network settings displays:

# Uninstall Mobile Broadband genie

You can uninstall Mobile Broadband genie on a Windows and MAC computers.

#### **Uninstall Mobile Broadband genie on a Windows Computers**

> To uninstall Mobile Broadband genie on a Windows computer:

Select Start > All programs > NETGEAR AirCard Mobile Broadband genie > NETGEAR AirCard Mobile Broadband genie for AC327U Uninstall.

# **Uninstall Mobile Broadband genie on a MAC Computers**

> To uninstall Mobile Broadband genie on a MAC computer:

Go to **Applications** and select **NETGEAR AirCard Mobile Broadband genie Uninstaller**.

# **Frequently Asked Questions**

5

This chapter covers the following topics:

• Frequently Asked Questions

# **Frequently Asked Questions**

#### What should I do if I cannot access the Internet?

Try these troubleshooting tips:

- Check the network signal strength.
- Check whether you have activated the wireless online service. You can ask the local network operator how to activate it.
- If the wireless online service is activated, check the network settings. For more information, see *Chapter 2, Connecting to the Internet*.

#### Why is only part of the pasted content displayed when I create a text message?

When you create a text message, you can enter a maximum of 2048 English characters. If the number of characters of the pasted information exceeds the limit, the number of characters that are in excess are deleted automatically.

#### Why doesn't a notification display when a message is received?

The message notification is not set. For more information, see *Manage Text Messages* on page 37.

# **Technical Specifications**

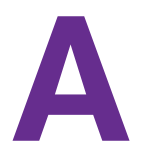

This appendix covers the following technical specifications for the 3G USB modem:

- Platform and Chipset
- Hardware Specifications
- Software Specifications
- Interface Specifications
- Physical Features
- Operation Environmental Requirements
- Approvals and Certifications

# **Platform and Chipset**

#### Table 2. Platform and chipset

| Item             | Description                 |
|------------------|-----------------------------|
| Baseband chipset | Qualcomm MSM6290            |
| NAND+SDRAM       | 512 NAND Flash+256 Mb SDRAM |

# Hardware Specifications

| Table 3. Ha | rdware specification | ons |
|-------------|----------------------|-----|
|-------------|----------------------|-----|

| Item                      | Description                                                                                                    |
|---------------------------|----------------------------------------------------------------------------------------------------|
| Operating frequency       | <ul> <li>HSPA/UMTS 2100 MHz:<br/>1920 MHz–1980 MHz (uplink)<br/>2100 MHz–2170 MHz (downlink)</li> <li>GSM/GPRS 900 MHz:<br/>880 MHz–915 MHz (uplink)<br/>925 MHz–960 MHz (downlink)</li> <li>GSM/GPRS 1800 MHz:<br/>1710 MHz–1785 MHz (uplink)<br/>1850 MHz–1880 MHz (downlink)</li> </ul> |
| Network supported         | HSPA/UMTS 2100 (900 optional)<br>GSM/GPRS 900/1800 MHz                                                                                                    |
| Rx diversity              | HSPA/UMTS 2100                                                                                                    |
| Power class               | UMTS/HSPA 2100 MHz/900 MHz: +24 dBm +1/-3 dB (power class 3)<br>GSM/GPRS 900 MHz: +33 dBm +/-2 dB (power class 4)<br>GSM/GPRS 1800MHz: +30 dBm +/-2 dB (power class 1)                                                                                                    |
| Maximum power consumption | <=2.5W                                                                                                    |
| Modulation method         | HSPA 2100 MHz: QPSK (uplink), 64 QAM (downlink)<br>GSM/GPRS: GMSK<br>EGPRS: 8 PSK                                                                                                    |
| Antenna                   | Built-in monopole antenna                                                                                                    |

# Software Specifications

#### Table 4. Software specifications

| Item                  | Description                                                                                    |
|-----------------------|------------------------------------------------------------------------------------------------|
| Data service          | HSPA: 7.2 Mbps HSPA/5.76 Mbps HSUPA<br>UMTS: DL/UL 384 Kbps<br>GPRS: DL 85.6 Kbps/UL 42.8 Kbps |
| Software installation | Auto-installation of NETGEAR AirCard Mobile Broadband genie and driver                         |

# **Interface Specifications**

#### Table 5. Interface specifications

| Item               | Description                                                         |
|--------------------|---------------------------------------------------------------------|
| USB                | USB 2.0 high speed                                                  |
| Antenna            | Built-in UMTS main antenna<br>Built-in UMTS diversity antenna       |
| SIM/USIM card slot | Standard SIM card interface, in line with the 3GPP31.101 and 31.102 |
| Power supply       | +5V power supply through USB interface                              |
| AT interface       | Support 3GPP TS27.005/3GPP TS27.007                                 |
| T-Flash card slot  | Maximum capacity: 32 GB                                             |

# **Physical Features**

#### Table 6. Physical features

| Item       | Description                             |
|------------|-----------------------------------------|
| Dimensions | 83.4 x 25.4 x 12 mm (3.3 x 1 x 0.5 in.) |
| Weight     | 22 g (0.8 lb)                           |

# **Operation Environmental Requirements**

#### Table 7. Operation environmental requirements

| Item                | Description                                                                                                    |
|---------------------|----------------------------------------------------------------------------------------------------|
| Temperature         | Operating temperature: -10°C-55°C<br>Storage temperature: -20°C-70°C                                                                                                    |
| Humidity            | Operation humidity: 10%–90%<br>Storage humidity: 5%–93%                                                                                                    |
| System requirements | Supporting:<br>• Windows XP/Vista/Windows 7/Windows 8<br>• Mac OS X (10.5,10.6,10.7, 10.8)<br>CPU: Pentium 500 MHz or above<br>Memory: 128 MB RAM or more<br>Hard disk: 50 MB free space<br>Standard USB interface |

# **Approvals and Certifications**

#### Table 8. Approvals and certifications

| Item                             | Description |
|----------------------------------|-------------|
| Environmental standards          | RoHS        |
| Microsoft WHQL certified drivers | Certified   |